## 云南民族大学高等继续教育缴费指南

1、网页访问: <u>http://ynnicj.sccchina.net</u> 输入账号密码进行登陆。

|                                           |                                       | ◎ 学起Plus APP扫码登录 入口 |
|-------------------------------------------|---------------------------------------|---------------------|
| · 愛南民族大学 第<br>YUNNAN MINZU UNIVERSITY Sci | 线教育学院<br>hool of Continuing Education | 学习+ 智慧+ 希望+         |
| A 用户名                                     |                                       |                     |
| <mark>€</mark> 密码                         |                                       |                     |
| ◎ 验证码                                     | 2035                                  |                     |
|                                           |                                       | 扫码下载<br>学起Plus APP  |
| 登录                                        |                                       | 首次登录有惊喜             |

2、点击【财务】-选择【在线支付】; 核对金额后点击【立即 缴费】。

注: 如缴费时跳转提示弹窗, 点击【仍然发送】

| -J MILE                        | 乙考                            | iđ                        | 🐵 成绩                                                                            | 🤨 毕业                | 💼 论文 | 👕 学位   |     | 📔 统考 |          |
|--------------------------------|-------------------------------|---------------------------|---------------------------------------------------------------------------------|---------------------|------|--------|-----|------|----------|
| 财务                             |                               |                           |                                                                                 |                     |      | 2      |     |      |          |
| <b>才</b> 务信息                   |                               |                           |                                                                                 | 财务信息                | 在线支付 | 在线缴费信息 | 包查看 | 待支付的 | 的电子资料费   |
| 专业名称                           | 缴费类型                          | 缴费批次                      | 应缴金额(元)                                                                         | 实缴全额(元)             | 支付时间 | 支付状态   | 流水号 | 备注   | 操作       |
| 代わたり大丁立体で                      | مقت يندر                      | 202208                    | 0.01                                                                            |                     |      |        | 0   |      | ☆BD/钟费   |
| 网络反开个工商官理                      | 子坟                            | 202200                    | 0.01                                                                            |                     |      |        |     |      | TUNNER   |
| PWRX 安计本上周宫埋<br>图1、支付成功后,如果设   | 子女<br>阿返回支付信息,请               | 202200<br>耐心等待或場象         | 页面重看,请勿再次                                                                       | 点击【立即缴费】进行支         | 付操作; |        |     |      | A LANSKA |
| PWRX 安计本上 問答理<br>意1、支付成功后,如果设计 | →☆<br>第返回支付信息,谢<br>〔〕<br>您即将拐 | 202200<br>耐心等待或原题<br>是交的信 | ()<br>()<br>()<br>()<br>()<br>()<br>()<br>()<br>()<br>()<br>()<br>()<br>()<br>( | 点击【立即敬费】进行 <b>支</b> | 付操作; |        |     |      | LEUNSCH  |

3、跳转到支付平台,选择微信或者支付宝后,点击支付,使 用微信或者支付宝扫码支付即可。

4、支付完成后,回到一开始网页【提示】支付状态;可点击 【已完成支付】,如未提示点击【财务】-【在线缴费信息查看】可 以查看缴费是否成功。

| 🔰 学习 🔛 课程          | 🛛 考试                                                                             | 📴 成绩                     | 1999年1月11日  | 💼 论文                | 👕 学位                 | 🔓 统考                                                                                                    |                |
|--------------------|----------------------------------------------------------------------------------|--------------------------|-------------|---------------------|----------------------|----------------------------------------------------------------------------------------------------|----------------|
| 页 > <b>财务</b>      |                                                                                  |                          |             |                     |                      |                                                                                                    |                |
| 财务信息               |                                                                                  | 提示                       | Dil An Aria | ×                   | 在线缴费信                | 息查看  待支付的                                                                                                    | 的电子资料          |
| 专业名称               | 徽费类型   徽费                                                                        | 観波な新打开的                  | の両面上完成付款」付款 | <b></b><br>(完成前请    | 支付状态                 | 流水号 备注                                                                                                    | 操作             |
| 成教专升本工商管理          | 学费 202                                                                           | 2. 不要关闭窗口                |             | 1000000H            |                      |                                                                                                    | 立即繳费           |
|                    |                                                                                  |                          |             |                     |                      |                                                                                                    |                |
| 注意:1、支付成功后,如果没有    | 9返回支付信息,清耐心等待                                                                    | ÷7                       | 支           | 付遇到问题               |                      |                                                                                                    |                |
| 主統1、支付成功后、如果64<br> |                                                                                  | tin atin                 |             |                     | • 11.                | ∎un ▲ 80<br>⊛ 455                                                                                                    | <b>4</b> 14    |
| 注意1、支付成功后、如果64<br> | 12回文付信息、清前10号6<br>15 表 前 ? 段<br>15 回 Tables<br>2                                 |                          |             |                     | • इ.इ.<br>• १९२      | ∎ 820 <b>▲</b> 2500                                                                                                    | #**            |
| 注意1、支付成功后、知用24     | 12回文付信息,道前10号6<br>15 夏 竹 孕 夏<br>15 回 Tarinang Manaka<br>2                        | <ul> <li>1218</li> </ul> |             | (村遇到))慶             | • 55<br>• 40<br>• 40 | ■ 000 ▲ 200<br>▲ 100<br>■ 100<br>■ 100<br>■ 100<br>100<br>■ 100<br>100<br>■ 100<br>■ 100 | ▲↑.\<br>2148   |
| 注意1、文付成功后、如果5年     | 1월(四호代)(188, 清雨)(2종)<br>18, 泉 위 구 및<br>18 (전 Parlines)<br>2 (2年4月11)<br>(2年4月11) | 1000055 (1000            |             | (村選到)0選<br>● 記文<br> | • 12<br>• 42<br>• 42 | ■ 1070 ▲ 2500<br>← 10515<br>11 12:2:102:00.7<br>11 12:2:102:00.7<br>12 12:2:102:00.7                                                                                                    | ▲ ? A<br>25148 |